# EMISSÃO DE OFÍCIOS AO IIRGD

# A) Na emissão do expediente:

- 1) Selecionar a categoria 7- Ofícios e o modelo;
- **2)** Informar o número do processo.

|     | 🔚 Emissão de Docume                                                                                   | ntos                           |               |                                       | ×                                       |
|-----|----------------------------------------------------------------------------------------------------|--------------------------------|---------------|---------------------------------------|-----------------------------------------|
|     | Categoria :<br>7 Ofícios                                                                              |                                | Modelo :      | Ofício - IIRGD -                      | Decisão - Crime 🔍 🔍 🔯                   |
| 1/2 | Processo: 3 · i !                                                                                     | Outro n <sup>e</sup> :         |               |                                       |                                         |
|     | <u>Dados</u> <u>P</u> essoas <u>Movi</u>                                                              | mentações 🛛 Dados da Delegacia |               |                                       | Lista de processos :                    |
|     | E <u>x</u> ibir :<br>Todos                                                                            | •                              |               |                                       |                                         |
|     | Sel Tipo                                                                                              | Nome                           | Endereço      | - j <sub>i</sub>                      |                                         |
|     | Autor<br>Béu                                                                                          |                                |               | &                                     |                                         |
|     | Réu                                                                                                   |                                |               |                                       |                                         |
|     | Indiciado                                                                                             |                                |               | l 🕅                                   |                                         |
|     |                                                                                                    |                                |               | e e e e e e e e e e e e e e e e e e e |                                         |
|     |                                                                                                    |                                |               | பி                                    |                                         |
|     |                                                                                                    |                                |               | ► <b>●</b> SF<br><u>Del</u>           |                                         |
|     |                                                                                                    |                                |               | •                                     | 🔂 Todos 🕞 Nenhum                        |
|     |                                                                                                    | Nenhum                         | 🖌 Pessoas agr | upadas                                | Fechar a tela ao retornar do SAJE ditor |
|     | 🖻 Confirmar 🖏 Editar 🛱 Novo 👹 Excluir 🛓 Limpar 🗔 Restaurar 💩 Imprimir 🍪 Configurar impressão 📍 Eechar |                                |               |                                       |                                         |

## SECRETARIA DA PRIMEIRA INSTÂNCIA

- B) Na aba "<u>Pessoas</u>":
  - 3) Selecionar o nome da parte;
  - Acionar o ícone para abrir a lista de eventos (Tela: Consulta de Decisões da Parte Selecionada);
  - 5) Marcar o evento a ser exibido automaticamente no documento emitido;
  - 6) Acionar o botão "Selecionar".

|                   | Emissão de Documentos                                                                                                    |                                              |                    | X                                      |
|-------------------|----------------------------------------------------------------------------------------------------|----------------------------------------------|--------------------|----------------------------------------|
|                   | Categoria :                                                                                                    |                                              | Modelo :           |                                        |
|                   | 7 Ofícios                                                                                                    | 9                                            | 877 Ofício - IIRGD | - Decisão - Crime 🔍 🔍 🔍                |
| 3                 | Processo :  Processo :  Proces | Outro nº :<br>Dados da Delegacia<br>Endereço |                    | Lista de processos :                   |
| Consulta de D     | cisões da Parte Selecionada                                                                                                    |                                              | xI 🏥               |                                        |
| Nome de Parte : C |                                                                                                    |                                              |                    |                                        |
| Sel Data          | Fvento                                                                                                    | Complemento                                  | т 🖓                |                                        |
| 03/12/2012        | 222 Data/Local do Delito                                                                                                    | Art. 155 "caput" § 1º do(a) CP               | Del                |                                        |
| 0/12/2012         | 264 Recebida a Denúncia                                                                                                    | Art. 155 "caput" § 1º do(a) CP               |                    |                                        |
| ✓ ✓ 18/12/2012    | 283 Sentença Condenatória                                                                                                    | Art. 129 "caput" do(a) CP; Detençi           | ão: um ano, c      | ug Iodos ug Nenhum                     |
|                   |                                                                                                    |                                              |                    | Fechar a tela ao retornar do SAJEditor |
| 5/6               |                                                                                                    |                                              | Configura          | r impressão 📍 Eechar                   |
| 0,0               |                                                                                                    |                                              |                    |                                        |
|                   |                                                                                                    |                                              |                    |                                        |
| 🔨 Selecionar 🖓    | Iodos 🖆 Nenhum 👎 Eechar                                                                                                    |                                              |                    |                                        |
|                   |                                                                                                    |                                              |                    | Servidor: PG5.DTCVAPPHMLG05            |

## C) Na aba "Movimentações":

**7)** Selecionar a movimentação correspondente, para constar no documento emitido o nome do magistrado que proferiu a decisão.

|   | 🗑 Emissão de Documentos                                                                                                    | × |  |  |  |  |
|---|----------------------------------------------------------------------------------------------------|---|--|--|--|--|
|   | Categoria : Modelo :           7         Ofícios         9         877         Ofício - IIRGD - Decisão - Crime         9         0         0 | 3 |  |  |  |  |
| 7 | Processo:                                                                                                    |   |  |  |  |  |
|   | 🖹 Confirmar 戦 Editar 🛱 Novo 號 Excluir 🛓 Limpar 🖳 Restaurar 💩 Imprimir 🍰 Configurar impressão 📍 Eechar                                         |   |  |  |  |  |

#### **D)** Na aba "Dados da Delegacia":

8) Se todos os dados necessários constarem selecionados, acionar o botão "Confirmar".

|          | 🔚 Emissão de Documentos                                    |                                                      | ×     |
|----------|------------------------------------------------------------|------------------------------------------------------|-------|
|          | Categoria :<br>7 Ofícios                                   | Modelo :<br>Q. 877 Ofício - IIRGD - Decisão - Crime  | 🛾 🕰 🖾 |
|          | Processo : 3 1 2 Outro nº :                                |                                                      |       |
|          | Dados Pessoas Movimentaçõer Dados da Delegacia             | Lista de processos :                                 |       |
|          | Data do fato :<br>03/12/2012                               |                                                      |       |
|          | Sel Distrito Policial Autoridade Policial                  | Número Documento                                     |       |
|          |                                                            | ▼                                                    |       |
| 8        | Conference * Editor + Imper                                | Fechar a tela ao retornar do SAJE ditor              |       |
| <u> </u> | En Zoumman - & Cortan - Hi Kono - Alt Exciting - Embar - R | Zezraniai (2) Tubruu (2) coundina unhiezzan 1 Eeruar |       |

- **E)** Modelos Dependentes:
  - Se desejar emitir o documento dependente acionar o botão "Selecionar" e repetir os passos 3/8;
  - 10) Caso não, demarcar no "X" e acionar o botão "Selecionar".

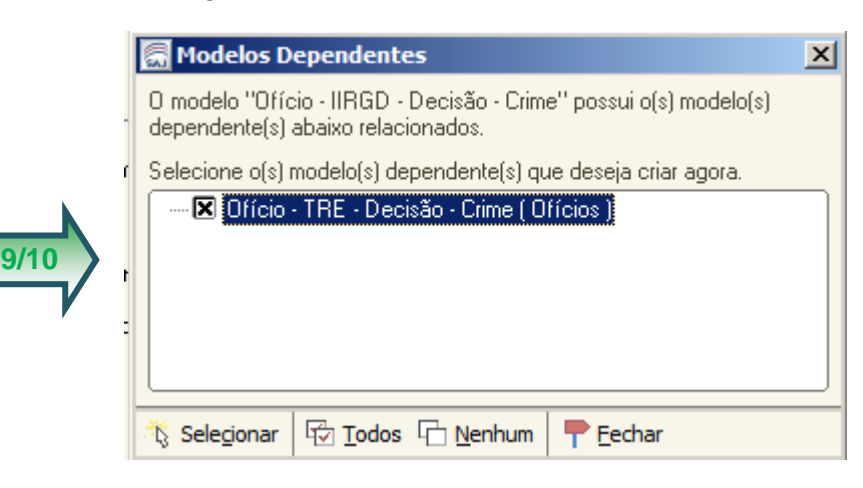

F) O sistema apresentará a lista de documentos a emitir ao lado direito da tela.

11) Acionar o botão "Editar".

| 🔚 Emissão de Documentos                                                                                                    |                                                                                                    | ×                                               |
|----------------------------------------------------------------------------------------------------|----------------------------------------------------------------------------------------------------|-------------------------------------------------|
| Categoria :         Modelo :           7         Officios         1205         Officio - TRE - D           Processo :         •         0utro nº :         •                                                                                                    | Decisão - Crime F                                                                                                    | <u> </u>                                        |
| <ul> <li>Dados</li> <li>Observações:         <ul> <li>Preencha a Categoria, o Modelo e o Número do Processo para então os dados referentes a este modelo serem exibidos;</li> <li>Os processos serão incluídos na lista de documentos a serem emitidos, somente após ser pressionado o botão <confirmar>;</confirmar></li> <li>Caso você deseje não emitir um documento para um determinado processo basta desmarcâ-lo da lista à direita da tela, e para removê-lo definitivamente da lista pressione a tecla <delete> ou o botão <excluir> quando o processo estiver selecionado;</excluir></delete></li> </ul> </li> </ul> | Lista de processos :<br>2012.8.26.000<br>2012.8.26.000<br>Construction of the second state of the second state o | 16 (Agrupado)<br>16 (Agrupado)<br>16 (Agrupado) |
| 🖻 Confirmar 👋 Editar 💢 Novo 👹 Excluir 🛓 Limpar 🗔 Restaurar 💩 Imprimir 💩 Configurar                                                                                                    | impressão 👎 <u>F</u> echar                                                                                                    |                                                 |

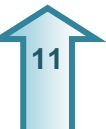

### G) Modelo Emitido

**12)**No caso de seleção do documento dependente, o sistema exibirá <u>dois</u> documentos, conforme exemplo abaixo:

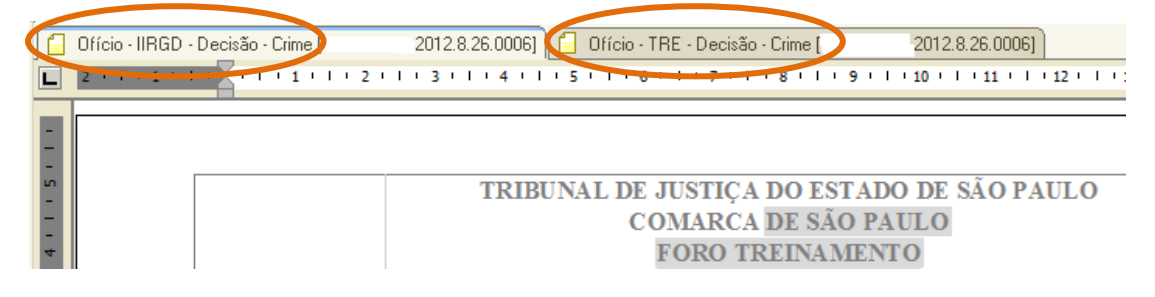

No campo decisão, os dados serão exibidos já mesclados, conforme o evento selecionado.

| FOI, POR DECISÃO DO(A) MMJUIZ(A) Dr(a). JUIZ TE STE - BASE DE TRE INAME NTO                                                                             |                                    |              |               |                        |                                                                             |  |
|----------------------------------------------------------------------------------------------------|------------------------------------|--------------|---------------|------------------------|-----------------------------------------------------------------------------|--|
|                                                                                                    | DATA-DA-DEC IS ÃON<br>DIA/MÊS/ANON | ×            | RESERVADOR    | DECISÃO                | TRANSITOU EMJULGADO 4M-                                                     |  |
| 0169                                                                                                    | 18/12/2012:                        | 0<br>1<br>7g | ٥             | Sentença Condenatória: | Data do Trânsito em<br>Julgado:::<br>MP: 28/12/2012:<br>Defesa: 28/12/2012: |  |
| INCURSO NO(S) A                                                                                                    | RTIGO(S):p                         |              |               |                        |                                                                             |  |
| Capitulaçã                                                                                                    | o da Pena: Art. 129 "              | 'capu        | ıt" do(a) CP¤ |                        |                                                                             |  |
| PENA(S):R                                                                                                    |                                    |              |               |                        |                                                                             |  |
| Pena: Detenção: um ano, dois meses e três dias; Regime para detenção: Aberto; Restritiva de Apresentação à Justiça por um ano, dois meses e quatro dias |                                    |              |               |                        |                                                                             |  |

#### Nota:

Na aba dados, o sistema preenche automaticamente dados da Unidade, quando necessário acioná-la para seleção do nome do escrivão.

Nos casos de eventos que não exigem capitulação, por ora, não ocorrerá a exibição automática dos dados.

Os modelos já disponibilizados, bem como, o acréscimo de modelos estão em constante evolução no sistema.